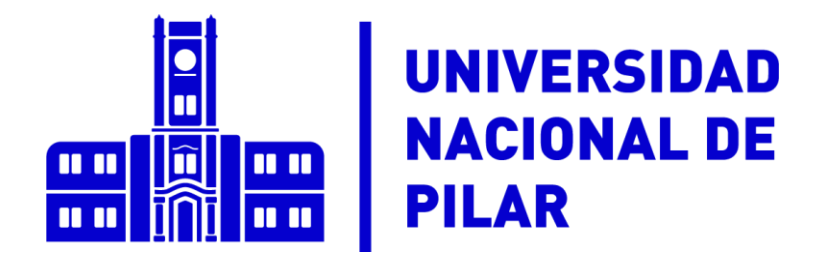

# **CAMPUS VIRTUAL**

CÓMO INGRESAR POR PRIMERA VEZ

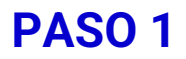

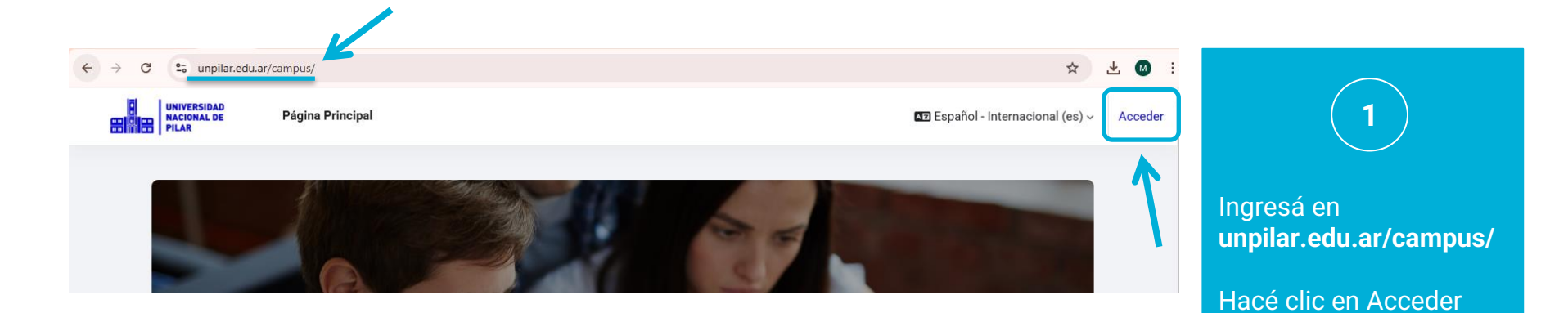

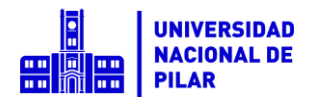

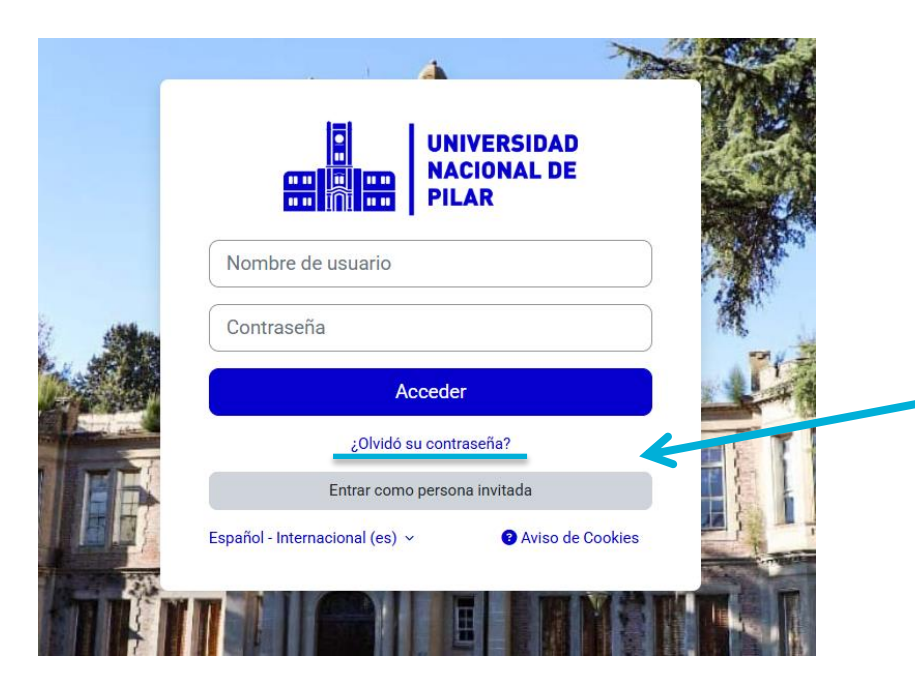

En tu primer ingreso hacé clic en ¿Olvidó su contraseña? para generarte una.

2

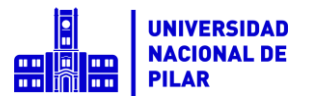

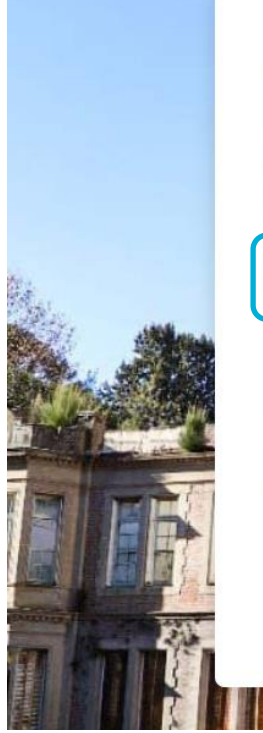

| en la base de c<br>instrucciones p | su contrasena, envie su nombre de usuario o<br>e correo electrónico. Si podemos encontrarlo<br>atos, le enviaremos un email con<br>para poder acceder de nuevo. |  |
|------------------------------------|----------------------------------------------------------------------------------------------------|--|
| Nombre de<br>usuario               | oor nombre de usuario                                                                                                    |  |
| Buscar p                           | Buscar<br>por dirección email                                                                                                    |  |
| Dirección de<br>correo             | Buscar                                                                                                    |  |
|                                    |                                                                                                    |  |

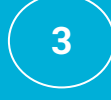

Ingresá tu número de DNI sin puntos. Ese será siempre tu usuario.

Luego hacé clic en BUSCAR.

Te llegará un correo electrónico a la casilla que registraste durante tu inscripción.

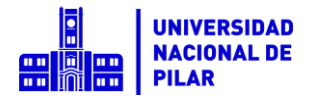

UNIVERSIDAD NACIONAL DE

PILAR

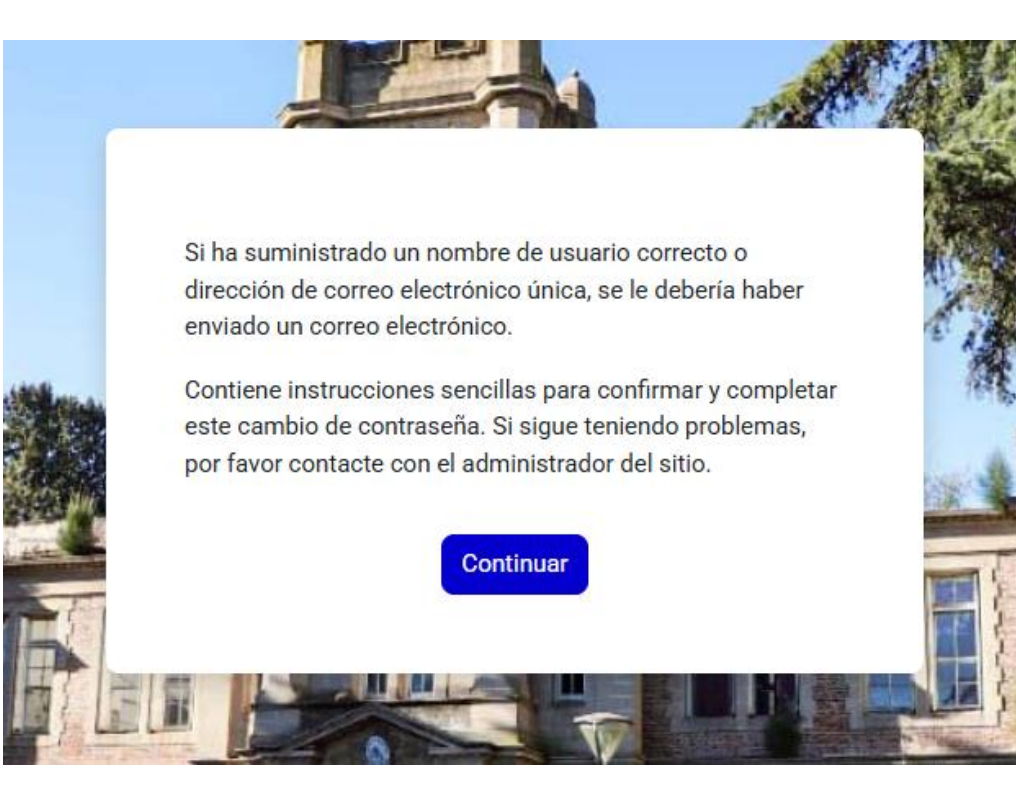

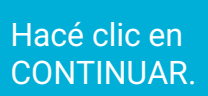

Dirigite a tu casilla de correo electrónico.

NACIONAL DE

PILAR

| = | M Gmail                                                                                                    | Q Buscar en el correo electrón                                            | nico                                              | 幸                                                 | 0             | ⊜ ✦  |      | S        |  |
|---|----------------------------------------------------------------------------------------------------|---------------------------------------------------------------------------|---------------------------------------------------|---------------------------------------------------|---------------|------|------|----------|--|
| 1 | Redactar                                                                                                    | □ • C :                                                                   |                                                   |                                                   | 1–1 de 1 🧹    | >    | 1 -  | 51       |  |
|   |                                                                                                    | Principal                                                                 | Promociones                                       | 왕. Social                                         |               |      |      |          |  |
|   | Recibidos 1                                                                                                    |                                                                           |                                                   |                                                   |               |      |      |          |  |
| ☆ | Destacados                                                                                                    | 📋 😭 Administrador Usuar.                                                  | Campus Virtual de la Universidad                  | I Nacional de Pilar: Solicitud de restablecimient | o de contrase | 4:00 | p.m. | Ø        |  |
| U | Pospuestos                                                                                                    |                                                                           |                                                   |                                                   |               |      |      |          |  |
| ⊳ | Enviados                                                                                                    |                                                                           |                                                   |                                                   |               |      |      | <b>.</b> |  |
| D | Borradores                                                                                                    |                                                                           |                                                   |                                                   |               |      |      |          |  |
|   | Administrador Usuario (vía UNPilar   Campus Virtual) «campusvirtual@unpilar.edu.ar» 11:23 a.m. (hace 11 minutos) 🖈 🕞 n ;<br>para mi 👻<br>Hola, Sofia,<br>Solicitaste el restablecimiento de la contraseña para tu cuenta '12000000' en 'Campus Virtual de la Universidad Nacional de Pilar'.<br>Para confirmar esta petición y establecer una nueva contraseña para tu cuenta, por favor, vaya a la siguiente dirección de Internet <u>https://unpilar.edu.ar/campus/</u><br>Isolin/forgot_password.php?token=ToTSnB2ht34CTtBwSISyb56C77t8G2ha<br>(Este enlace es válido durante 30 minutos desde el momento en que hizo la solicitud por primera vez). |                                                                           |                                                   |                                                   |               |      |      |          |  |
|   | Si no solicitaste este rest<br>Si necesita ayuda, por fa                                                                                                    | tablecimiento de contraseña, no tené<br>ivor escribí a mesadeayudacampus@ | s que realizar ninguna acción.<br>Qunpilar.edu.ar |                                                   |               |      |      |          |  |
|   |                                                                                                    |                                                                           |                                                   |                                                   |               |      |      |          |  |

Buscá en tus recibidos, el correo para establecer tu contraseña (si no lo encontrás, mirá en tu bandeja de spam o correo no deseado).

5

Seguí los pasos y hacé clic en el enlace.

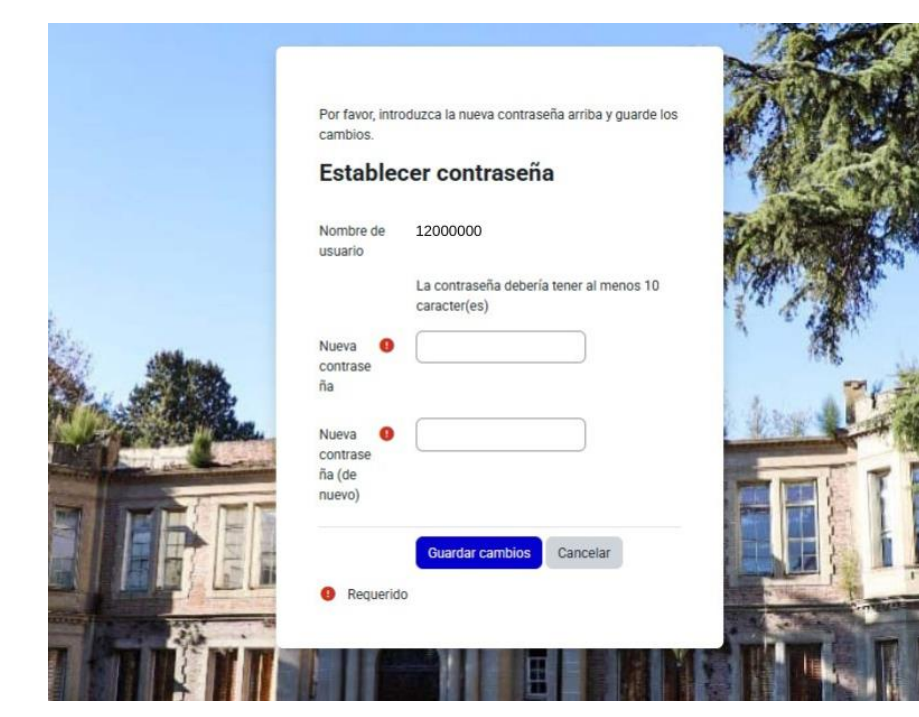

Elegí una contraseña. Debe tener al menos 10 caracteres.

5

Hacé clic en Guardar cambios.

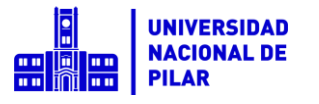

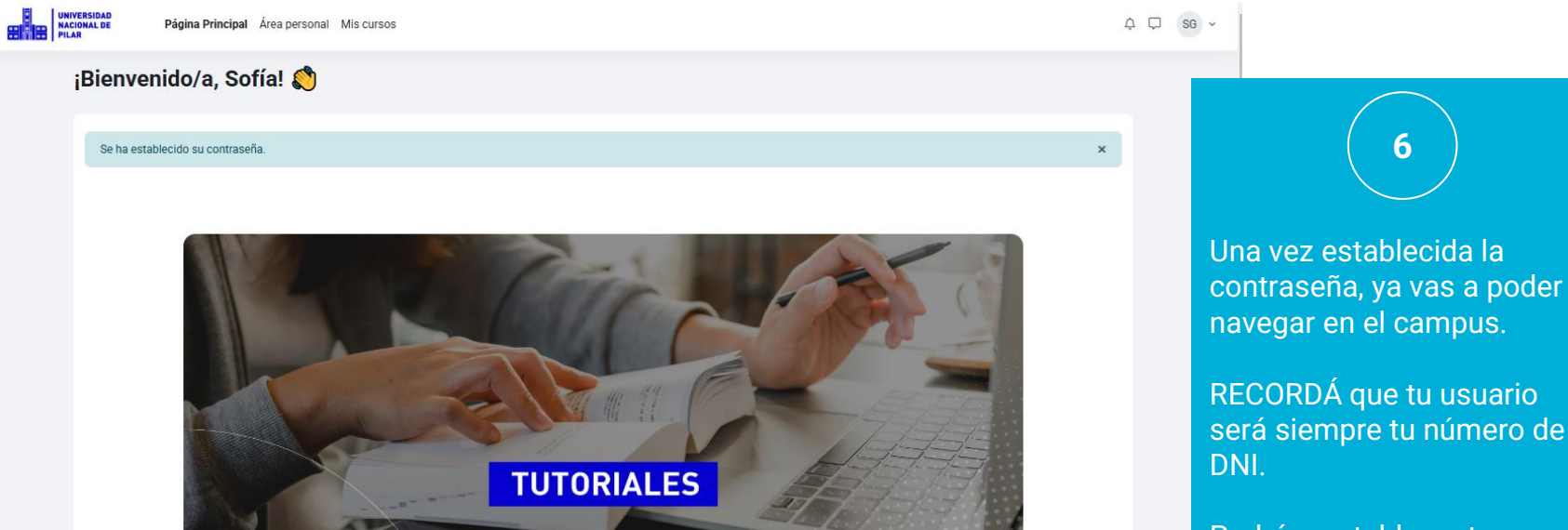

Podrás restablecer tu contraseña, las veces que quieras, siguiendo estos pasos.

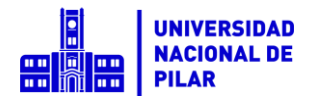

Si tenés consultas por tu usuario, contraseña o ingreso escribí a

mesadeayudacampus@unpilar.edu.ar

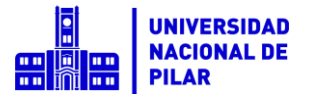